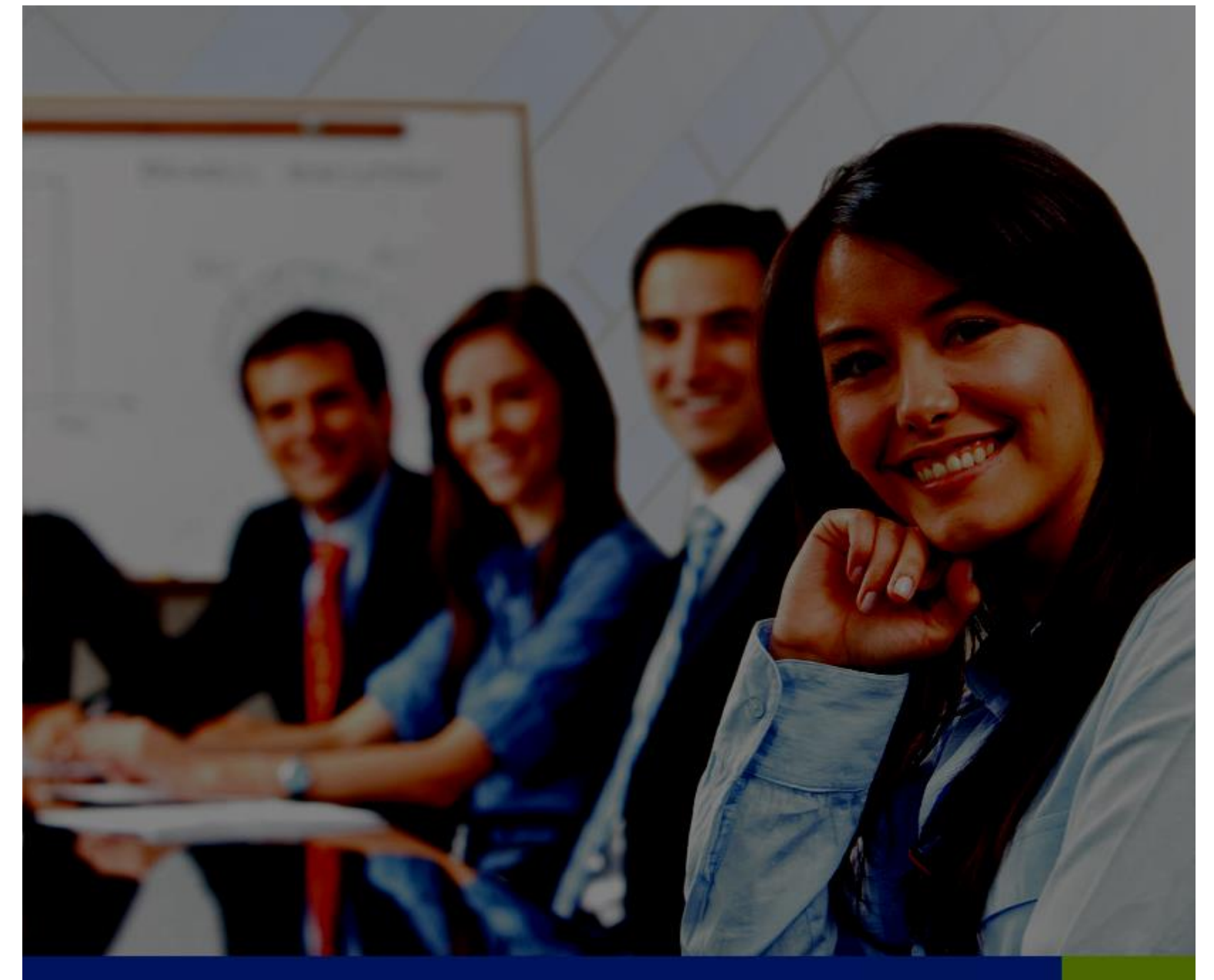

### Prezentacja systemu - Wirtualny Dziekanat ASP

## VERBIS DEAN'S OFFICE

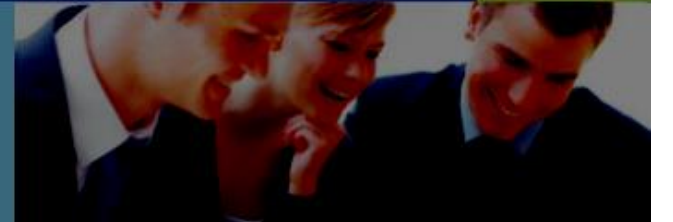

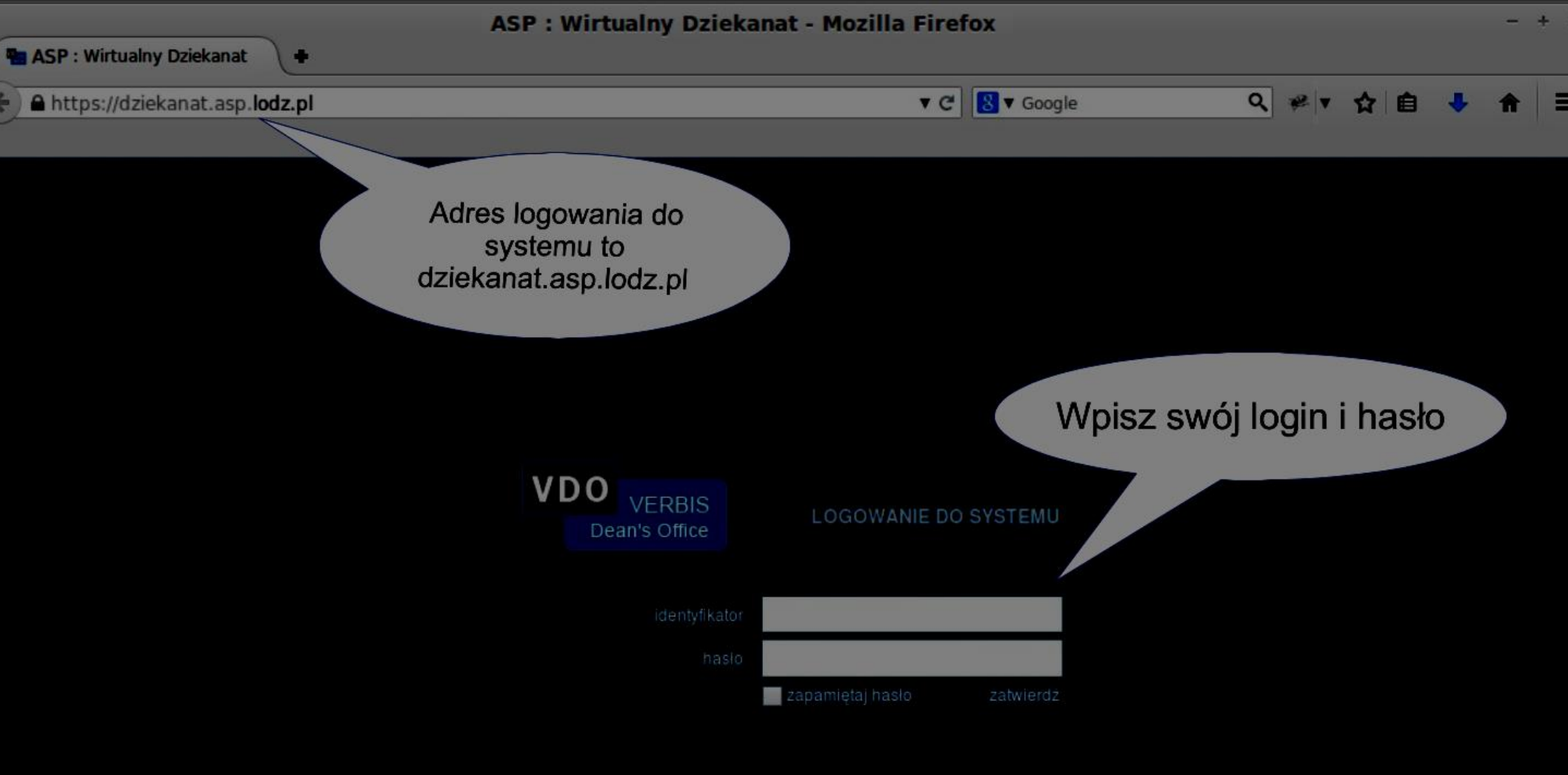

© 2005-2015 Verbis Project - Wszystkie prawa zastrzeżone

 → C 
 S dziekanat.asp.lodz.pl

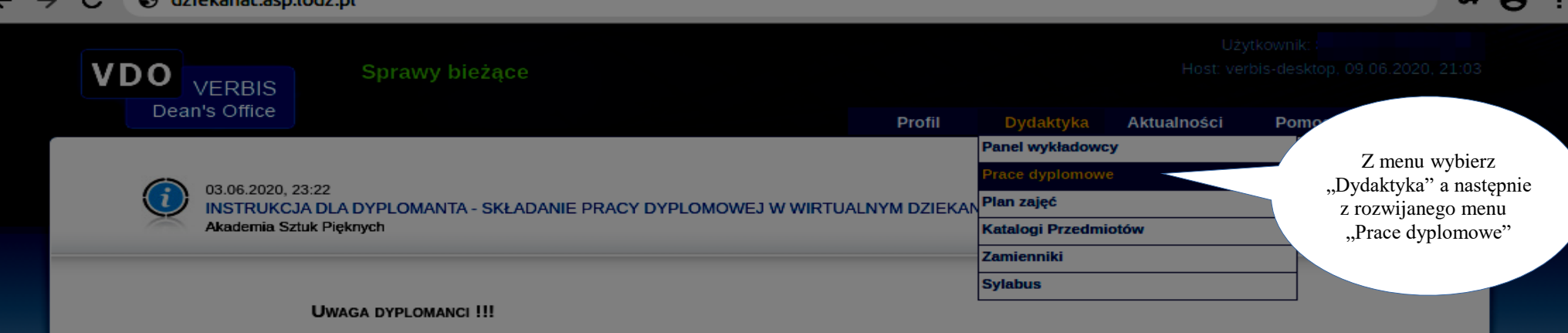

INSTRUKCJA SKŁADANIA PRACY DYPLOMOWEJ W WIRTUALNYM DZIEKANACIE

Załączniki: Instrukcja dla studentów\_dyplom.pdf (843,32 kB)

03.06.2020, 08:14

UCHWAŁA SENATU ASP W SPRAWIE ZMIANY REGULAMINU STUDIÓW Akademia Sztuk Pięknych

#### Szanowni Studenci i Pedagodzy!

W związku ze zbliżającą się sesją egzaminacyjną prosimy o zapoznanie się z Uchwałą nr 217/20/k16-20 Senatu Akademii Sztuk Pięknych im. Władysława Strzemińskiego w Łodzi z dnia 29 maja 2020 roku zmieniającą Regulamin Studiów w części dotyczącej przebiegu sesji egzaminacyjnej w semestrze letnim roku akademickiego 2019/2020

Uchwała nr 217/20/k16-20 Senatu Akademii Sztuk Pięknych im. Władysława Strzemińskiego w Łodzi z dnia 29 maja 2020 roku w sprawie: zmiany uchwały nr 150/19/k16-20 Senatu Akademii Sztuk Pięknych im. Władysława Strzemińskiego w Łodzi z dnia 15 kwietnia 2019 roku w sprawie uchwalenia Regulaminu Studiów Akademii Sztuk Pięknych im. Władysława Strzemińskiego w Łodzi

Senat Akademii Sztuk Pięknych im. Władysława Strzemińskiego w Łodzi, działając na podstawie art. 28 ust. 1 pkt 2 w zw. z art. 75 ust. 5 ustawy z dnia 20 lipca 2018 r. Prawo o szkolnictwie wyższym i nauce (Dz. U. 2020 poz. 85, z późn. zm.) oraz na podstawie art. 79 ust. 6 ustawy z dnia 16 kwietnia 2020 r. o szczególnych instrumentach wsparcia w związku z rozprzestrzenianiem się wirusa SARS-CoV-2 (Dz. U. 2020, poz. 695 z późn. zm.), uchwalił co następuje:

#### § 1

W załączniku do uchwały nr 150/19/k16-20 Senatu Akademii Sztuk Pięknych im. Władysława Strzemińskiego w Łodzi z dnia 15 kwietnia 2019 roku w sprawie uchwalenia regulaminu studiów Akademii Sztuk Pięknych im. Władysława Strzemińskiego w Łodzi (zw. dalej Regulaminem studiów) po § 38 dodaje się § 39 w brzmieniu: "W roku akademickim 2019/2020 wprowadza się następujące modyfikację zasad odbywania studiów wynikające z Regulaminu studiów:

1.W sesji egzaminacyjnej ustalane są terminy: podstawowej sesji egzaminacyjnej, przedłużonej podstawowej sesji egzaminacyjnej i poprawkowej sesji egzaminacyjnej.

2. Student ma prawo przystąpić do egzaminu w ramach dwóch terminów: pierwszy termin w ramach sesji podstawowej lub przedłużonej podstawowej sesji, drugi termin w ramach sesji poprawkowej.

| 🕤 dziekan              | at.asp.lodz.pl                   |                                      |                    |                                                                                                    |             |                                                                                |
|------------------------|----------------------------------|--------------------------------------|--------------------|----------------------------------------------------------------------------------------------------|-------------|--------------------------------------------------------------------------------|
| VDO<br>VEI<br>Dean's C | Dyplo<br>RBIS<br>Office          | my                                   | ta<br>jesteś odpow | Na ekranie pojawi się widok<br>z podziałem na 3 zakładki.<br>W każdej z nich znajduje się<br>bela zawierająca studentów, u których<br>iednio promotorem, opiekunem lub recenzentem                                                                           | ktyka Aktua | Użytkownik:<br>Host: verbis-desktop, 09.06.2020. 21:0<br>Iności Pomoc Wyloguj  |
| Rozpoczete             | Opieka Recenzje                  |                                      |                    |                                                                                                    |             |                                                                                |
| - notherfie            |                                  |                                      | szukaj             |                                                                                                    |             | Nad tabelą znajduje się fi                                                     |
| Stan 🔶                 | Nazwisko i imię 🔶<br>(nr albumu) | Specjalizacja 🕴                      | Stopień 🛊          | Tematy pracy                                                                                                    | Promotor O  | ułatwiający wyszukanie stu<br>po imieniu, nazwisku, nr al<br>lub temacie pracy |
| U promotora            |                                  | projektowanie<br>graficzne (grafika) | magister<br>sztuki | <ol> <li>Magazyn muzyczny - Ambient MAG. Opracowanie graficzne i l</li> <li>Ilustrowanie, a ilustracja - opis zjawiska na podstawie wybrany</li> <li>Pracownia Ilustracji, Komiksu i Preprodukcji Gier i Filmów.</li> <li>Pracownia Malarstwa II.</li> </ol> |             |                                                                                |
| U promotora            |                                  | projektowanie<br>graficzne (grafika) | magister<br>sztuki | 1. Opracowanie redakcyjne, typograficzne i graficzne magazynu<br>2. Unikalny styl Joana Miro, twórczość naznaczona katalońskim p<br>3. Pracownia Działań Malarskich w Przestrzeni Publicznej                                                                 |             |                                                                                |
| U studenta             |                                  | projektowanie<br>granozna w          | magister           | 1. P<br>W celu przejścia do pracy danego<br>studenta należy kliknąć w jego dane<br>zaznaczone na niebiesko                                                                                                    |             |                                                                                |
| U studenta             | -                                | projektowanie<br>graficzne (grafika) | licencjat          | 1. Idem,                                                                                                    |             |                                                                                |
| U studenta             | 500 k.                           | projektowanie<br>graficzne (grafika) | licencjat          | 1. Identyfikacja wizualna fikcyjnego wydawnictwa "Hobbysta" ora                                                                                                    |             | 100                                                                            |
| U studenta             |                                  | projektowanie<br>graficzne (grafika) | licencjat          | 1. Identyfikacja wizualna magazynu o tematyce kulinarnej ("Spice                                                                                                    |             |                                                                                |
| U studenta             |                                  | projektowanie<br>graficzne (grafika) | magister<br>sztuki | 1. Projekt graficzny cyfrowego e-wydania dodatku technologiczne                                                                                                    |             | 19. A 19. A 19.                                                                |
| Listudente             |                                  | projektowanie                        | magister           | 1 Lavout i konconcia graficzna magazumu lifachdowago "Plam"                                                                                                    | 10.00       | and the second                                                                 |

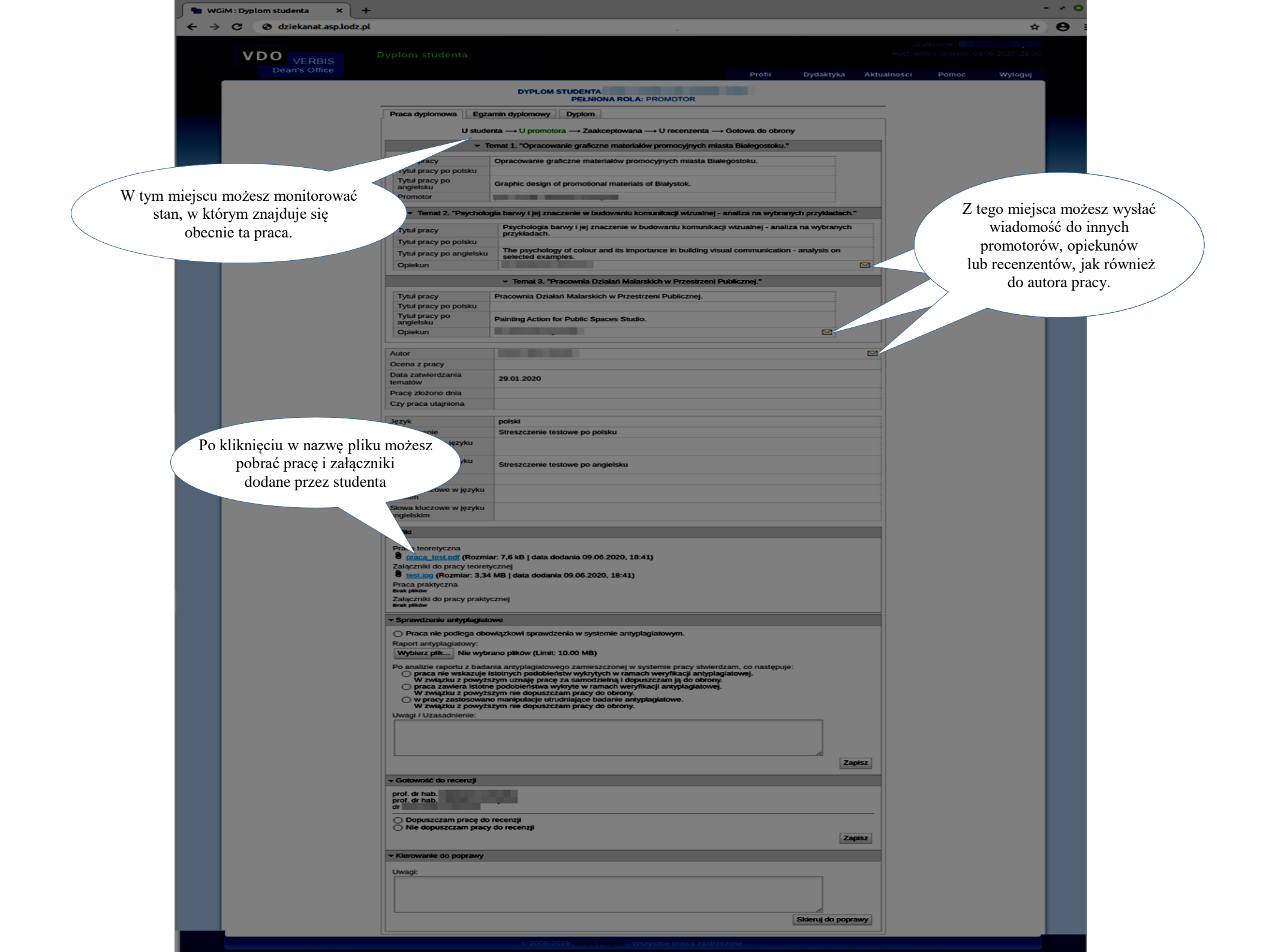

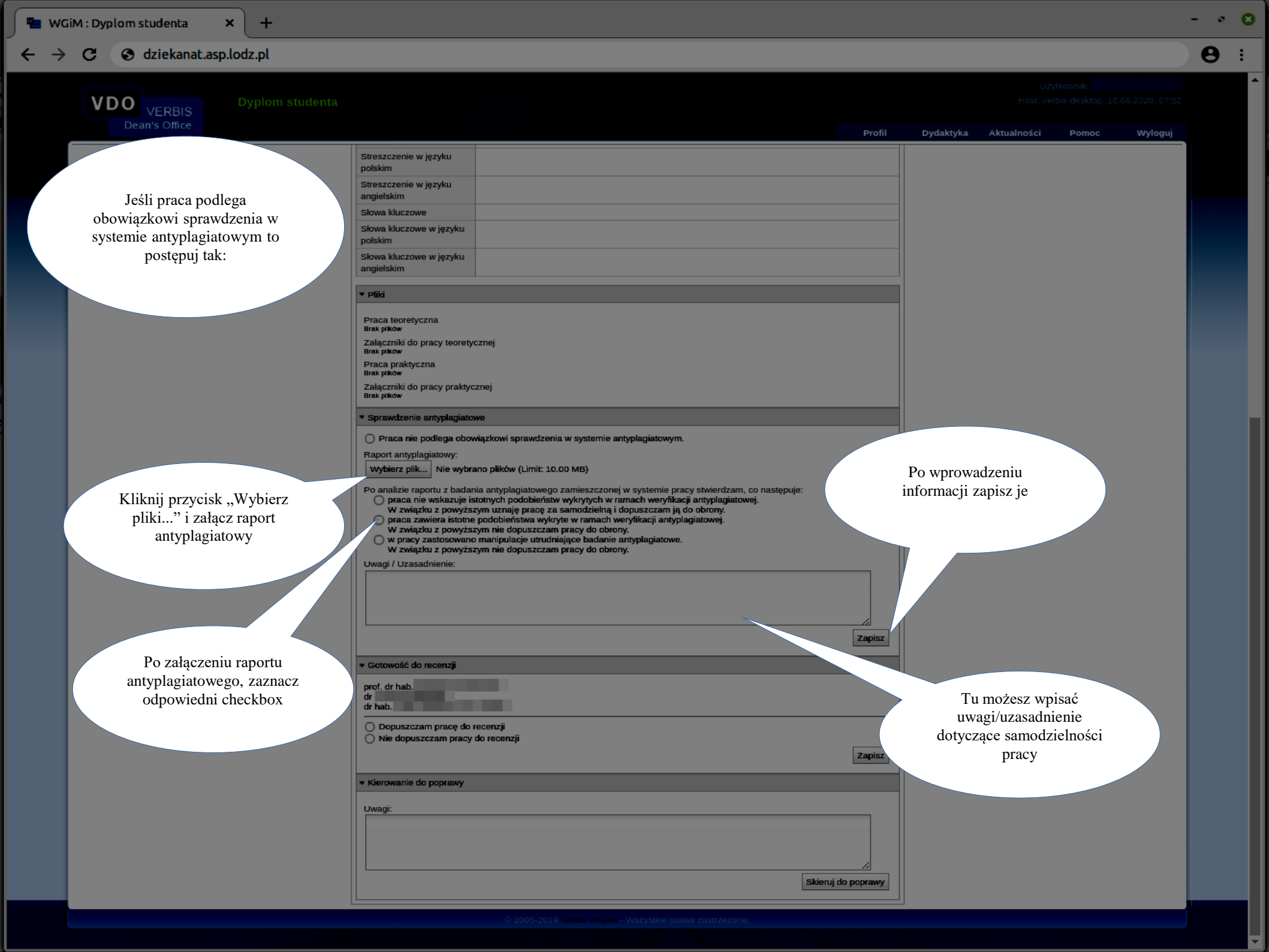

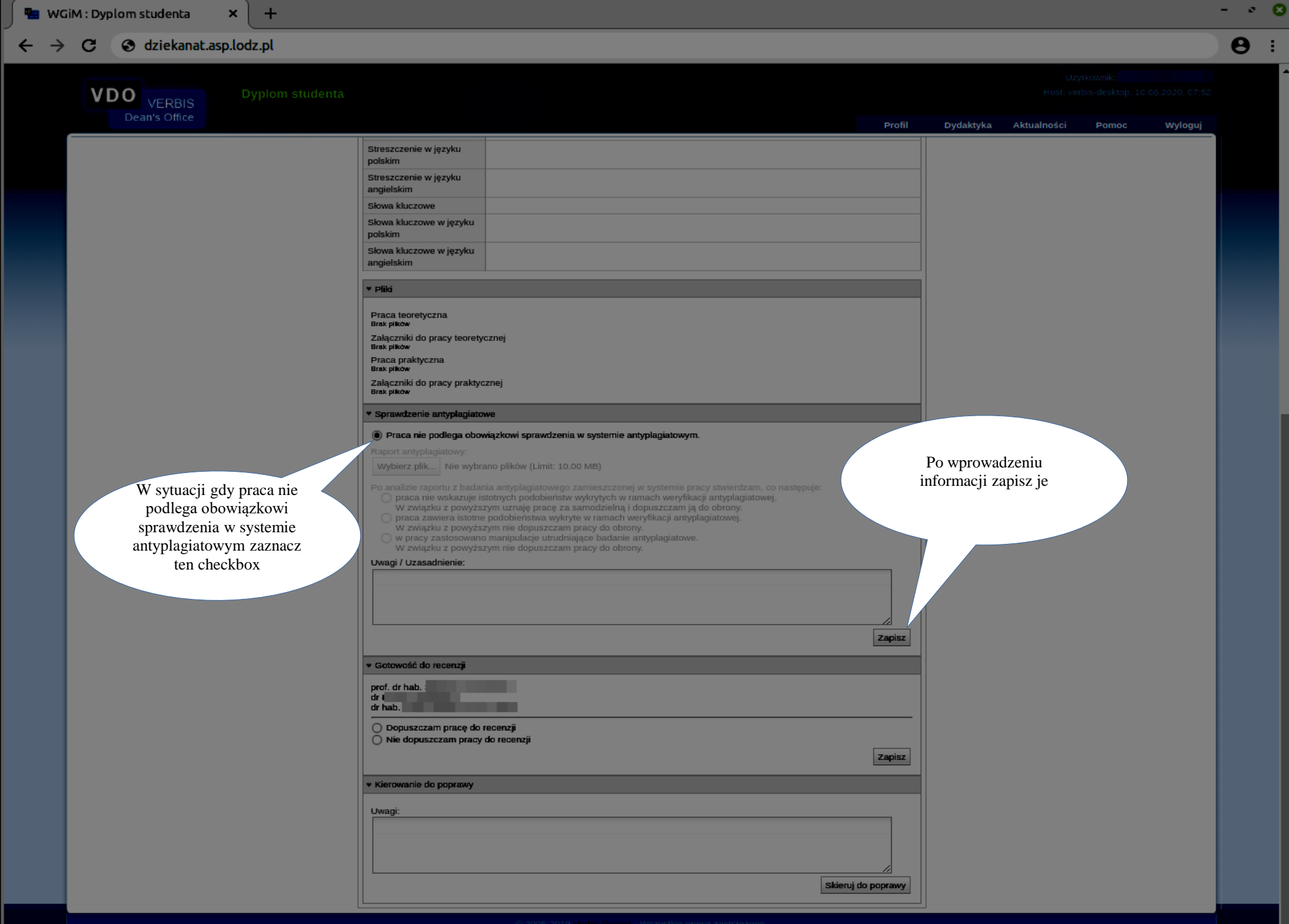

#### $\leftarrow \rightarrow C$ S dziekanat.asp.lodz.pl

+

Uzytkovnik:

- • 😣

0

VDO VERBIS Dean's Office The second second second second Autor 5,5 Ocena z pracy Data zatwierdzania 19.01.2017 tematów Pracę złożono dnia Czy praca utajniona polski Język Streszczenie Streszczenie w języku polskim Streszczenie w języku angielskim Słowa kluczowe Słowa kluczowe w języku polskim Słowa kluczowe w języku angielskim ▼ Pliki Zadecyduj czy dopuszczasz pracę do recenzji Praca teoretyczna Brak plików Załączniki do pracy teoretycznej Brak plików Praca praktyczna Brak pików Załączniki do pracy praktycznej Brak pików Sprawdzenie antyplagiatowe Po zaznaczeniu opcji, Raport antyplagiatowy: zapisz formularz Raport\_test.pdf (Rozmiar: 7,25 kB | data dodr 6.2020, 08:03 przez prof. dr hab. Po analizie raportu z badania antyplagiatowe praca nie wskazuje istotnych podobieństw w W związku z powyższym uznaję pracę za s szczonej w systemie pracy stwierdzam, co następuje: w ramach weryfikacji antyplagiatowej. elną i dopuszczam ją do obrony. Gotowość do recenzji prof. dr hab. dr dr hab. 🔘 Dopuszczam pracę do recenzji 🔘 Nie dopuszczam pracy do recenzji Zapisz Kierowanie do poprawy Uwagi: Skieruj do poprawy

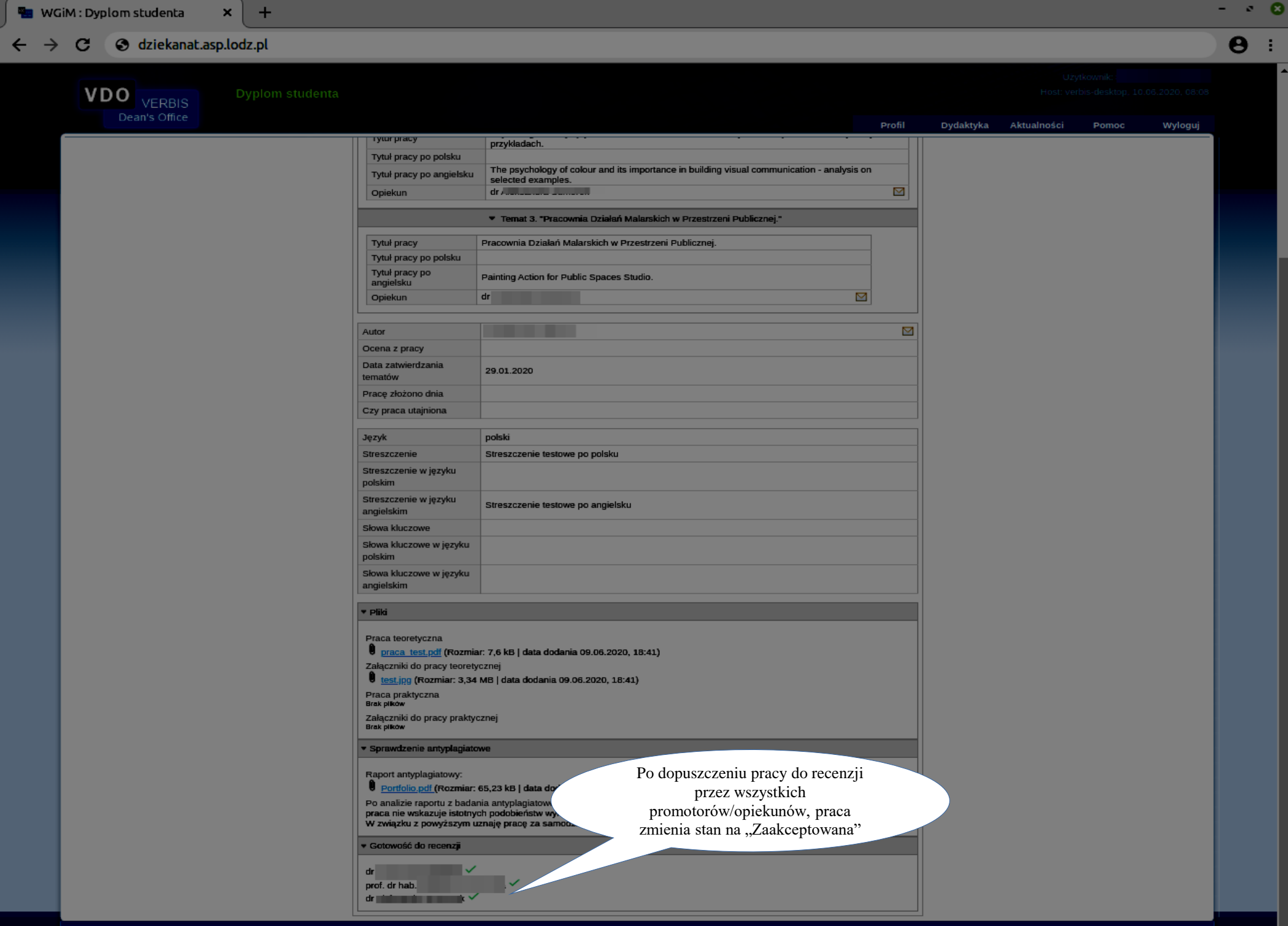

| VDO VERBIS Dyplom studen | Po przyp                                 | isaniu wszystkich                                                                                          |                       |               |
|--------------------------|------------------------------------------|----------------------------------------------------------------------------------------------------|-----------------------|---------------|
| Dean's Office            | automatyc                                | znie zmieni stan na Profil                                                                                 | Dydaktyka Aktualności | Pomoc Wyloguj |
|                          | U                                        | recenzenta"                                                                                                |                       |               |
|                          | ···-                                     | A: PROMOTOR                                                                                                |                       |               |
|                          | Praca dyplomowa Egza                     | min dyplomowy Dyplom                                                                                       | -                     |               |
|                          | L stude                                  | anta                                                                                                    |                       |               |
|                          | - The                                    | ma – o pomotora – zakrepiowara – o recencenta – otrowa do outony                                           |                       |               |
|                          | Tytuk pracy                              | Opracowanie granczne materiałów promocyjnych masta białegosłoku.                                           |                       |               |
|                          | Tytuł pracy po polsku                    |                                                                                                    |                       |               |
|                          | Tytuł pracy po<br>angielsku              | Graphic design of promotional materials of Białystok.                                                      |                       |               |
|                          | Promotor                                 | prof. dr hab.                                                                                              |                       |               |
|                          | Recenzent                                | prof. dr hab. /                                                                                            |                       |               |
|                          | <ul> <li>Ternat 2. "Psycholog</li> </ul> | ia barwy i jej znaczenie w budowaniu komunikacji wizualnej - analiza na wybranych przykładach.*            |                       |               |
|                          | Tytuł pracy                              | Psychologia barwy i jej znaczenie w budowaniu komunikacji wizualnej - analiza na wybranych<br>przykładach. |                       |               |
|                          | Tytuł pracy po polsku                    | The neurobalance of a law and its importance in building viewal approximation analysis on                  |                       |               |
|                          | Tytuł pracy po angielsku                 | selected examples.                                                                                         |                       |               |
|                          | Opiekun<br>Recenzent                     | dr.                                                                                                    |                       |               |
|                          |                                          | Temat 3. "Drangunia Drialań Malarskich w Drząstrzani Dublicznaj *                                          |                       |               |
|                          | Tatel man                                | <ul> <li>Terrar Visional Department Matazakiun w Przeduzeni Publicznej.</li> </ul>                         |                       |               |
|                          | Tytuł pracy po polsku                    | Pracowina Oznakan Malianskich w Przesirzenii Publicznej.                                                   |                       |               |
|                          | Tytuł pracy po<br>angielsku              | Painting Action for Public Spaces Studio.                                                                  |                       |               |
|                          | Opiekun                                  | dr /                                                                                                    |                       |               |
|                          | Recenzent                                | mgi 🔛                                                                                                    |                       |               |
|                          | Autor                                    |                                                                                                    | ה                     |               |
|                          | Ocena z pracy                            |                                                                                                    |                       |               |
|                          | Data zatwierdzania<br>tematów            | 29.01.2020                                                                                                 |                       |               |
|                          | Pracę złożono dnia                       |                                                                                                    |                       |               |
|                          | Czy praca utajniona                      |                                                                                                    | ]                     |               |
|                          | Język                                    | polski                                                                                                    |                       |               |
|                          | Streszczenie                             | Streszczenie testowe po polsku                                                                             |                       |               |
|                          | Streszczenie w języku<br>polskim         |                                                                                                    |                       |               |
|                          | Streszczenie w języku                    | Streszczenie testowe no annielsku                                                                          |                       |               |
|                          | angielskim<br>Skowa kluszowa             |                                                                                                    |                       |               |
|                          | Słowa kluczowe w języku                  |                                                                                                    |                       |               |
|                          | polskim                                  |                                                                                                    |                       |               |
|                          | Słowa kluczowe w języku<br>angielskim    |                                                                                                    |                       |               |
|                          | ▼ Pliki                                  |                                                                                                    |                       |               |
|                          |                                          |                                                                                                    |                       |               |
|                          | Praca teoretyczna                        |                                                                                                    |                       |               |

# Skierowanie pracy do poprawy

| C Ø dziekanat.asp.lodz.pl                      |                                                                                                    |                                                                                                    |                                                                             |
|------------------------------------------------|----------------------------------------------------------------------------------------------------|----------------------------------------------------------------------------------------------------|-----------------------------------------------------------------------------|
| VDO VERBIS                                     |                                                                                                    |                                                                                                    |                                                                             |
| Dean's Office                                  |                                                                                                    | Profil                                                                                                    | Dydaktyka Aktualności Pomoc Wyloguj                                         |
|                                                |                                                                                                    |                                                                                                    |                                                                             |
|                                                | Autor                                                                                                    |                                                                                                    |                                                                             |
|                                                | Ocena z pracy                                                                                                    | 5,5                                                                                                    |                                                                             |
|                                                | Data zatwierdzania<br>tematów                                                                                                    | 19.01.2017                                                                                                    |                                                                             |
|                                                | Pracę złożono dnia                                                                                                    |                                                                                                    |                                                                             |
|                                                | Czy praca utajniona                                                                                                    |                                                                                                    |                                                                             |
|                                                | Jezyk                                                                                                    | polski                                                                                                    |                                                                             |
|                                                | Streszczenie                                                                                                    |                                                                                                    |                                                                             |
|                                                | Streszczenie w języku<br>polskim                                                                                                    |                                                                                                    |                                                                             |
|                                                | Streszczenie w języku<br>angielskim                                                                                                    |                                                                                                    |                                                                             |
|                                                | Słowa kluczowe                                                                                                    |                                                                                                    |                                                                             |
|                                                | Słowa kluczowe w język<br>polskim                                                                                                    | u                                                                                                    |                                                                             |
|                                                | Słowa kluczowe w język<br>angielskim                                                                                                    | u                                                                                                    |                                                                             |
|                                                | ▼ Pliki                                                                                                    |                                                                                                    |                                                                             |
|                                                | Praca teoretyczna<br>Brak olków                                                                                                    |                                                                                                    |                                                                             |
|                                                | Załączniki do pracy teo                                                                                                    | retycznej                                                                                                    |                                                                             |
|                                                | Brak pików<br>Praca praktyczna                                                                                                    |                                                                                                    |                                                                             |
|                                                | Brak pików<br>Zełaczniki do precy pra                                                                                                    | kturznej                                                                                                    |                                                                             |
|                                                | Brak pików                                                                                                    | vi jostne j                                                                                                    |                                                                             |
|                                                |                                                                                                    |                                                                                                    |                                                                             |
|                                                | 100                                                                                                    | atowe                                                                                                    |                                                                             |
| Jeśli chcesz skierować                         | pracę do poprawy,                                                                                                    | atowe                                                                                                    |                                                                             |
| Jeśli chcesz skierować<br>tym miejscu wpisz uw | pracę do poprawy,<br>vagi dla studenta.                                                                                                    | atowe<br>ar: 7,25 kB   data dodania 10.06.2020, 08:03 przez prof. dr hab.                                                                                                    | Aby przesłać prace do poprawy                                               |
| Jeśli chcesz skierować<br>tym miejscu wpisz uw | pracę do poprawy,<br>wagi dla studenta.                                                                                                    | nár: 7,25 kB   data dodania 10.06.2020, 08:03 przez prof. dr hab.<br>)<br>)<br>)<br>)<br>)<br>)<br>)<br>)<br>)<br>)<br>)<br>)<br>)                                                                                                    | Aby przesłać pracę do poprawy<br>kliknij w przycisk                         |
| Jeśli chcesz skierować<br>tym miejscu wpisz uw | b pracę do poprawy,<br>wagi dla studenta.<br>W związku z powyższym                                                                                                    | atowe<br>ar.: 7,25 kB   data dodania 10.06.2020, 08:03 przez prof. dr hab.<br>)<br>dania antyplagiatowego zamieszczonej w systemie pracy stwierdzam, co następuje:<br>tnych podobieństw wykrytych w ramach weryfikacji antyplagiatowej.<br>n uznaję pracę za samodzielną i dopuszczam ją do obrony.                                            | Aby przesłać pracę do poprawy<br>kliknij w przycisk<br>"Skieruj do poprawy" |
| Jeśli chcesz skierować<br>tym miejscu wpisz uv | <ul> <li>pracę do poprawy,</li> <li>wagi dla studenta.</li> <li>w skazuje isto</li> <li>W związku z powyższyn</li> <li>Gotowość do recenzji</li> </ul>                                                                                                    | atowe<br>rar: 7,25 kB   data dodania 10.06.2020, 08:03 przez prof. dr hab.<br>)<br>dania antyplagiatowego zamieszczonej w systemie pracy stwierdzam, co następuje:<br>tnych podobieństw wykrytych w ramach weryfikacji antyplagiatowej.<br>m uznaję pracę za samodzielną i dopuszczam ją do obrony.                                            | Aby przesłać pracę do poprawy<br>kliknij w przycisk<br>"Skieruj do poprawy" |
| Jeśli chcesz skierować<br>tym miejscu wpisz uw | <ul> <li>pracę do poprawy,</li> <li>wagi dla studenta.</li> <li>w swiązku z ba</li> <li>w swiązku z powyższy</li> <li>Gotowość do recenzji</li> <li>w of. dr hab.</li> </ul>                                                                                      | atowe<br>var: 7,25 kB   data dodania 10.06.2020, 08:03 przez prof. dr hab.<br>)<br>dania antyplagiatowego zamieszczonej w systemie pracy stwierdzam, co następuje:<br>tnych podobieństw wykrytych w ramach weryfikacji antyplagiatowej.<br>In uznaję pracę za samodzielną i dopuszczam ją do obrony.                                           | Aby przesłać pracę do poprawy<br>kliknij w przycisk<br>"Skieruj do poprawy" |
| Jeśli chcesz skierować<br>tym miejscu wpisz uw | <ul> <li>pracę do poprawy,<br/>wagi dla studenta.</li> <li>W związku z powyższy</li> <li>Gotowość do recenzi<br/>wrof. dr hab.</li> </ul>                                                                                                    | atowe<br>nar: 7,25 kB   data dodania 10.06.2020, 08:03 przez prof. dr hab. )<br>udania antyplagiatowego zamieszczonej w systemie pracy stwierdzam, co następuje:<br>tnych podobieństw wykrytych w ramach weryfikacji antyplagiatowej.<br>n uznaję pracę za samodzielną i dopuszczam ją do obrony.                                              | Aby przesłać pracę do poprawy<br>kliknij w przycisk<br>"Skieruj do poprawy" |
| Jeśli chcesz skierować<br>tym miejscu wpisz uv | <ul> <li>pracę do poprawy,<br/>wagi dla studenta.</li> <li>wokazuje isto<br/>w związku z powyższyt</li> <li>Gotowość do recenzji<br/>wof. dr hab.</li> <li>hab.</li> <li>Dopuszczam pracę</li> </ul>                                                              | atowe<br>ar: 7,25 kB   data dodania 10.06.2020, 08:03 przez prof. dr hab. )<br>dania antyplagiatowego zamieszczonej w systemie pracy stwierdzam, co następuje:<br>trych podobieństw wykrytych w ramach weryfikacji antyplagiatowej.<br>n uznaję pracę za samodzielną i dopuszczam ją do obrony.<br>do recenzji                                 | Aby przesłać pracę do poprawy<br>kliknij w przycisk<br>"Skieruj do poprawy" |
| Jeśli chcesz skierować<br>tym miejscu wpisz uw | <ul> <li>pracę do poprawy,<br/>wagi dla studenta.</li> <li>wskazuje isto<br/>W związku z powyższy</li> <li>Gotowość do recenzji<br/>wrof. dr hab.</li> <li>bab.</li> <li>Dopuszczam pracę<br/>ie dopuszczam pracę</li> </ul>                                      | acove<br>ar: 7,25 kB   data dodania 10.06.2020, 08:03 przez prof. dr hab. ()<br>dania antyplagiatowego zamieszczonej w systemie pracy stwierdzam, co następuje:<br>tnych podobieństw wykrytych w ramach weryfikacji antyplagiatowej,<br>m uznaję pracę za samodzielną i dopuszczam ją do obrony.<br>do recenzji<br>acy do recenzji<br>Zanisz   | Aby przesłać pracę do poprawy<br>kliknij w przycisk<br>"Skieruj do poprawy" |
| Jeśli chcesz skierować<br>tym miejscu wpisz uv | <ul> <li>pracę do poprawy,<br/>wagi dla studenta.</li> <li>wskazuje isto<br/>W związku z powyższyu</li> <li>Gotowość do recenzji<br/>yrof. dr hab.</li> <li>hab.</li> <li>popuszczam pracę<br/>ie dopuszczam pracę</li> </ul>                                     | acove<br>ar: 7,25 kB   data dodania 10.06.2020, 08:03 przez prof. dr hab. ()<br>dania antyplagiatowego zamieszczonej w systemie pracy stwierdzam, co następuje:<br>tnych podobieństw wykrytych w ramach weryfikacji antyplagiatowej.<br>n uznaję pracę za samodzielną i dopuszczam ją do obrony.<br>do recenzji<br>acy do recenzji<br>Zapisz   | Aby przesłać pracę do poprawy<br>kliknij w przycisk<br>"Skieruj do poprawy" |
| Jeśli chcesz skierować<br>tym miejscu wpisz uv | <ul> <li>Pracę do poprawy,</li> <li>wagi dla studenta.</li> <li>W związku z powyższy</li> <li>Gotowość do recenzji</li> <li>wrof. dr hab.</li> <li>hab.</li> <li>Popuszczam pracę</li> <li>w dopuszczam pracę</li> <li>w kier.</li> <li>wie do poprawy</li> </ul> | atowe<br>ar: 7,25 kB   data dodania 10.06.2020, 08:03 przez prof. dr hab.<br>)<br>dania antyplagiatowego zamieszczonej w systemie pracy stwierdzam, co następuje:<br>tnych podobieństw wykrytych w ramach weryfikacji antyplagiatowej.<br>n uznaję pracę za samodzielną i dopuszczam ją do obrony.<br>do recenzji<br>azy do recenzji<br>Zapisz | Aby przesłać pracę do poprawy<br>kliknij w przycisk<br>"Skieruj do poprawy" |
| Jeśli chcesz skierować<br>tym miejscu wpisz uw |                                                                                                    | atowe<br>ar: 7,25 kB   data dodania 10.06.2020, 08:03 przez prof. dr hab. ()<br>dania antyplagiatowego zamieszczonej w systemie pracy stwierdzam, co następuje:<br>tnych podobieństw wykrytych w ramach weryfikacji antyplagiatowej,<br>n uznaję pracę za samodzielną i dopuszczam ją do obrony.<br>do recenzji<br>acy do recenzji<br>Zapisz   | Aby przesłać pracę do poprawy<br>kliknij w przycisk<br>"Skieruj do poprawy" |
| Jeśli chcesz skierować<br>tym miejscu wpisz uv | é pracę do poprawy,<br>wagi dla studenta.<br>W związku z powyższy<br>Gotowość do recenzj<br>wof. dr hab.<br>hab.<br>Dopuszczam pracę<br>e dopuszczam pracę<br>w Kieh. nie do poprawy<br>Uwagi:                                                                    | atowe ar: 7,25 kB   data dodania 10.06.2020, 08:03 przez prof. dr hab. ) dania antyplagiatowego zamieszczonej w systemie pracy stwierdzam, co następuje: mych podobieństw wykrytych w ramach weryfikacji antyplagiatowej. n uznaję pracę za samodzielną i dopuszczam ją do obrony.  do recenzji acy do recenzji Zapisz y                       | Aby przesłać pracę do poprawy<br>kliknij w przycisk<br>"Skieruj do poprawy" |
| Jeśli chcesz skierować<br>tym miejscu wpisz uw | é pracę do poprawy,<br>wagi dla studenta.<br>W związku z powyższy<br>• Gotowość do recenzj<br>wrof. dr hab.<br>bab.<br>Dopuszczam pracę<br>ie dopuszczam pracę<br>w Kien, nie do poprawy<br>Uwagi:                                                                | atowe  arr 7,25 kB   data dodania 10.06.2020, 08:03 przez prof. dr hab.  ) dania antyplagiatowego zamieszczonej w systemie pracy stwierdzam, co następuje: tnych podobieństw wykrytych w ramach weryfikacji antyplagiatowej. n uznaję pracę za samodzielną i dopuszczam ją do obrony.  do recenzji acy do recenzji zapisz y                    | Aby przesłać pracę do poprawy<br>kliknij w przycisk<br>"Skieruj do poprawy" |
| Jeśli chcesz skierować<br>tym miejscu wpisz uw | é pracę do poprawy,<br>wagi dla studenta.                                                                                                    | atowe ar: 7,25 kB   data dodania 10.06.2020, 08:03 przez prof. dr hab. ) dania antyplagiatowego zamieszczonej w systemie pracy stwierdzam, co następuje: tnych podobieństw wykrytych w ramach weryfikacji antyplagiatowej, n uznaję pracę za samodzielną i dopuszczam ją do obrony.  do recenzji acy do recenzji zapisz y                      | Aby przesłać pracę do poprawy<br>kliknij w przycisk<br>"Skieruj do poprawy" |

| <ul> <li>← → C ③ dziekanat.asp.lodz.pl</li> </ul>                                                                                                    | - 0 (                                                                                                    |
|----------------------------------------------------------------------------------------------------|----------------------------------------------------------------------------------------------------|
|                                                                                                    | 8:                                                                                                    |
| Window       Anduly       Oct       The operand is just in the operand is the operand is the opera | Po kliknięciu przycisku<br>"Skieruj do poprawy"<br>pojawi się okno<br>Ta operacja jest<br>nieodwracalna.<br>Wpisz: "TAK"<br>i potwierdzić przyciskiem<br>"OK" |

| 🖉 🖷 wo                   | iiM : Dyplom studenta × +   |                                         |                                                                                                    |                                                     | - 0 |
|--------------------------|-----------------------------|-----------------------------------------|----------------------------------------------------------------------------------------------------|-----------------------------------------------------|-----|
| $\leftarrow \rightarrow$ | C S dziekanat.asp.lodz.pl   |                                         |                                                                                                    |                                                     | 9   |
|                          | VDO VERBIS<br>Dean's Office |                                         |                                                                                                    | Użytkownik:<br>Host: verbis-desktop, 10.06.2020, 08 | 21  |
|                          |                             |                                         | Profil                                                                                                    | Dydaktyka Aktualności Pomoc Wylogu                  |     |
|                          |                             |                                         | DYPLOM STUDENTA:<br>PELNIONA ROLA: PROMOTOR                                                                                               |                                                     |     |
|                          |                             | Praca dyplomowa Egza                    | amin dyplomowy Dyplom                                                                                                    | -                                                   |     |
|                          |                             | I stud                                  | lanta — I I nomotora — Zaakoentourana — II recenzenta — Cotoura do obromy                                                                 |                                                     |     |
|                          |                             |                                         |                                                                                                    |                                                     |     |
|                          |                             | Temat 1. TPP Johnk po A                 | vkademii Sztuk Mękných w Łodzi. zbior praktýczných iniormacji o studiowaniu na łodzkoej učzelní anýstý                                    |                                                     |     |
|                          |                             | T accurate politiku                     | łódzkiej uczelni artystycznej.                                                                                                    |                                                     |     |
|                          |                             | pracy po polsku                         | A guidebook to Strzeminski Academy of Arts. Set of practical information about studying at Art<br>School in Lodz                          |                                                     |     |
|                          |                             | Y                                       | prof. dr hab.                                                                                                    |                                                     |     |
|                          | De chierennein error de s   | towanie g                               | raficzne w dobie nowych mediów. Analiza zjawisk i tendencji projektowych wywołanych cyfryzacją społec                                     | 22                                                  |     |
|                          | praca zmienia star          | ooprawy                                 | Projektowanie graficzne w dobie nowych mediów. Analiza zjawisk i tendencji projektowych                                                   |                                                     |     |
|                          | na "U studenta".            | polsku                                  | wywołanych cymyzacją społeczenstwa.                                                                                                    |                                                     |     |
|                          |                             | o angielsku                             | Graphic design in the age of New Digital Media. The analysis of design tendencies and<br>innovations caused by digitalization of society. |                                                     |     |
|                          |                             | ſ                                       | prof. dr hab.                                                                                                    |                                                     |     |
|                          |                             | [                                       | Ternat 3. "Pracownia Rysunku i Technik Ilustracyjnych."                                                                                   |                                                     |     |
|                          |                             | Tytuł pracy<br>Tytuł pracy po polsku    | Pracownia Rysunku i Technik Ilustracyjnych.                                                                                               |                                                     |     |
|                          |                             | Tytuł pracy po                          | Drawing and Illustration Techniques Studio.                                                                                               |                                                     |     |
|                          |                             | Opiekun                                 | dr 🖸                                                                                                    |                                                     |     |
|                          |                             |                                         | Temat 4. "Pracownia działań malarskich w przestrzeni publicznej."                                                                         |                                                     |     |
|                          |                             | Tytuł pracy                             | Pracownia działań malarskich w przestrzeni publicznej.                                                                                    |                                                     |     |
|                          |                             | Tytuł pracy po polsku<br>Tytuł pracy po | Profession and the involution                                                                                                    |                                                     |     |
|                          |                             | angielsku<br>Opiekun                    | dr                                                                                                    |                                                     |     |
|                          |                             |                                         |                                                                                                    |                                                     |     |
|                          |                             | Autor                                   |                                                                                                    | 1                                                   |     |
|                          |                             | Data zatwierdzania                      | 15.04.2020                                                                                                    |                                                     |     |
|                          |                             | Prace złożono dnia                      |                                                                                                    |                                                     |     |
|                          |                             | Czy praca utajniona                     |                                                                                                    |                                                     |     |
|                          |                             | Język                                   | polski                                                                                                    |                                                     |     |
|                          |                             | Streszczenie                            | Streszczenie w języku polskim                                                                                                    |                                                     |     |
|                          |                             | polskim                                 |                                                                                                    |                                                     |     |
|                          |                             | Streszczenie w języku<br>angielskim     | Streszczenie w języku angielskim                                                                                                    |                                                     |     |
|                          |                             | Słowa kluczowe                          |                                                                                                    |                                                     |     |
|                          |                             | Słowa kluczowe w języku<br>polskim      |                                                                                                    |                                                     |     |
|                          |                             | Słowa kluczowe w języku<br>angielskim   |                                                                                                    |                                                     |     |
|                          |                             |                                         |                                                                                                    |                                                     |     |